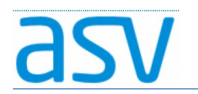

## ASV Installationsleitfaden für Förderschulen im Produktivbetrieb

### Installation von Updates

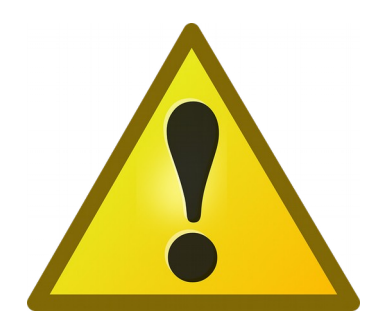

Bitte führen Sie nur dann ein Update aus, wenn Sie von Ihrem ASV-Multiplikator oder dem ASV-Programm dazu aufgefordert werden!

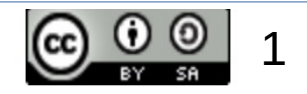

# 1. Installationsmedium für das Update:

- Notieren Sie sich bitte die Versionsnummer des Updates, die Ihnen vom ASV-Multiplikator oder dem ASV-Programm mitgeteilt wird.
- Zum Download melden Sie sich bitte auf der ASV-Homepage an!
- Ein entsprechendes Installationsmedium für ein Update können Sie dann hier herunterladen! (Bitte den Update-Installer wählen!)

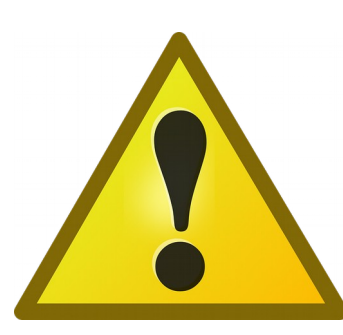

Bei Unklarheiten bitte unbedingt an den zuständigen ASV-Multiplikator wenden! Die Wahl des falschen Installationsmediums kann zu einer unbrauchbaren Installation führen!

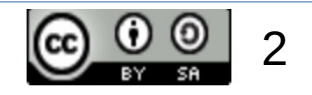

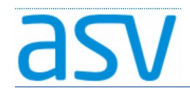

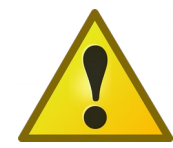

Es ist sehr wichtig, dass Sie das richtige Installationsmedium für das Update auswählen! Achten Sie bitte auf folgende Angaben:

- ASV-Produktivbetrieb
- Versionsnummer
- Update-Installer

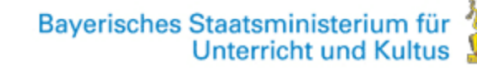

ASV - DOKUMENTATION HELPDESK BERATUNG - FORUM DOWNLOADS -

#### ASV - Produktivbetrieb

asv

| ASV - Produktivbetrieb       | Produktivbetrieb                            | Produktivbetrieb - ASV-Programmversionen & Updates                                                       |              |
|------------------------------|---------------------------------------------|----------------------------------------------------------------------------------------------------|--------------|
| ASV - Parallelbetrieb        | Dateiname                                   | Beschreibung                                                                                             | Download     |
| ASV - Anforderungsbetrieb    |                                             |                                                                                                    |              |
| ASV - Testversion            | 2.6.301_032_40 by_update                    | - Update-Installer ür die Version 2.6.301; dieser wird<br>benotigt für die manuelle Aktualisierung einer | Download     |
| ASV - Archiv                 | (322 MB)                                    | bestehenden Installation.                                                                                |              |
| Material für Multiplikatoren | 2.6.301_032_40_by-installer.zip<br>(310 MB) | r.zip Voll-Installer der ASV-Version 2.6.301, geeignet für eine                                          | ine Download |
|                              |                                             | Neuinstallation.                                                                                         |              |

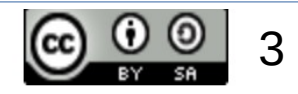

# 2. Installationsvorgang für ein Update:

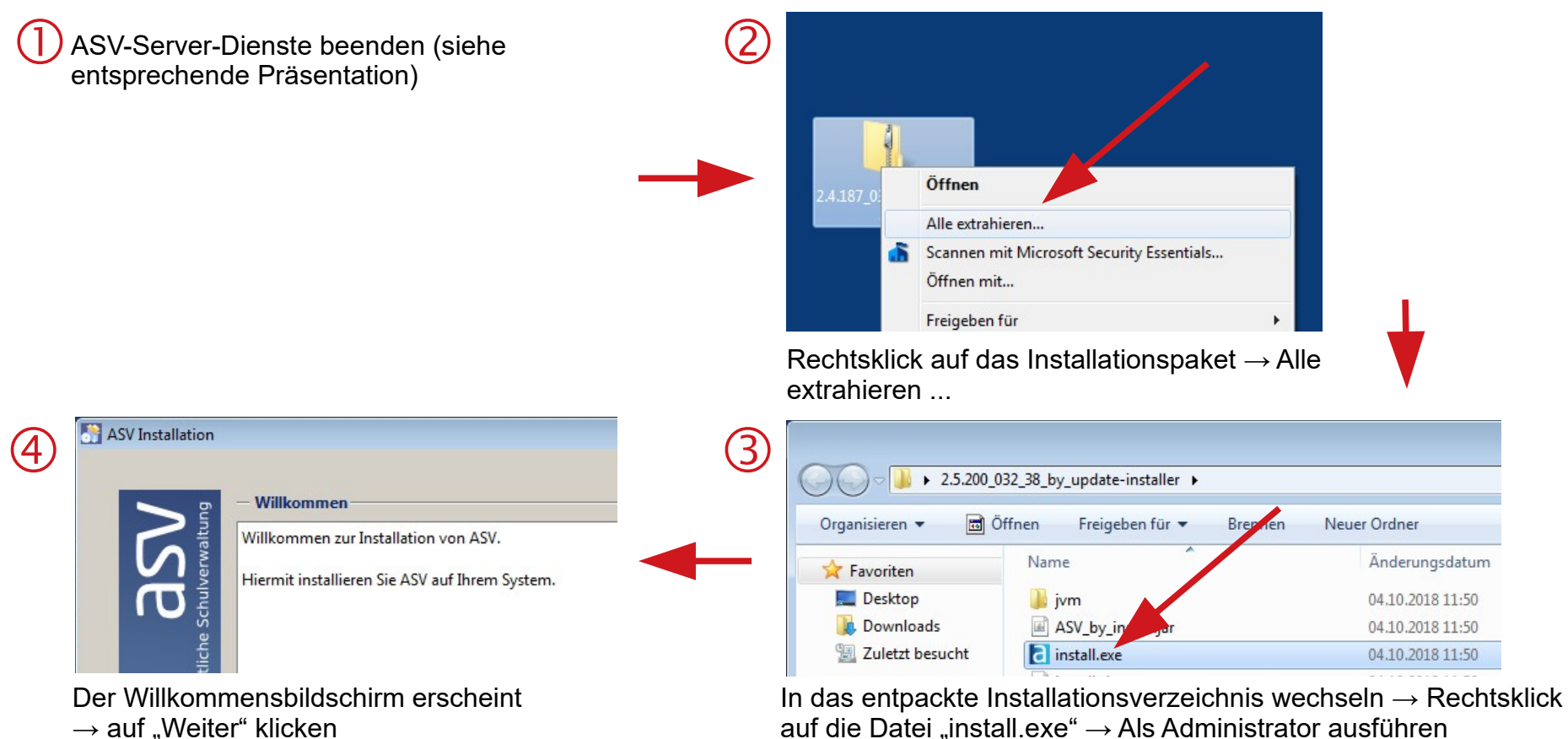

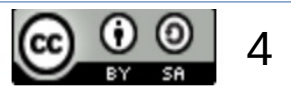

### asv

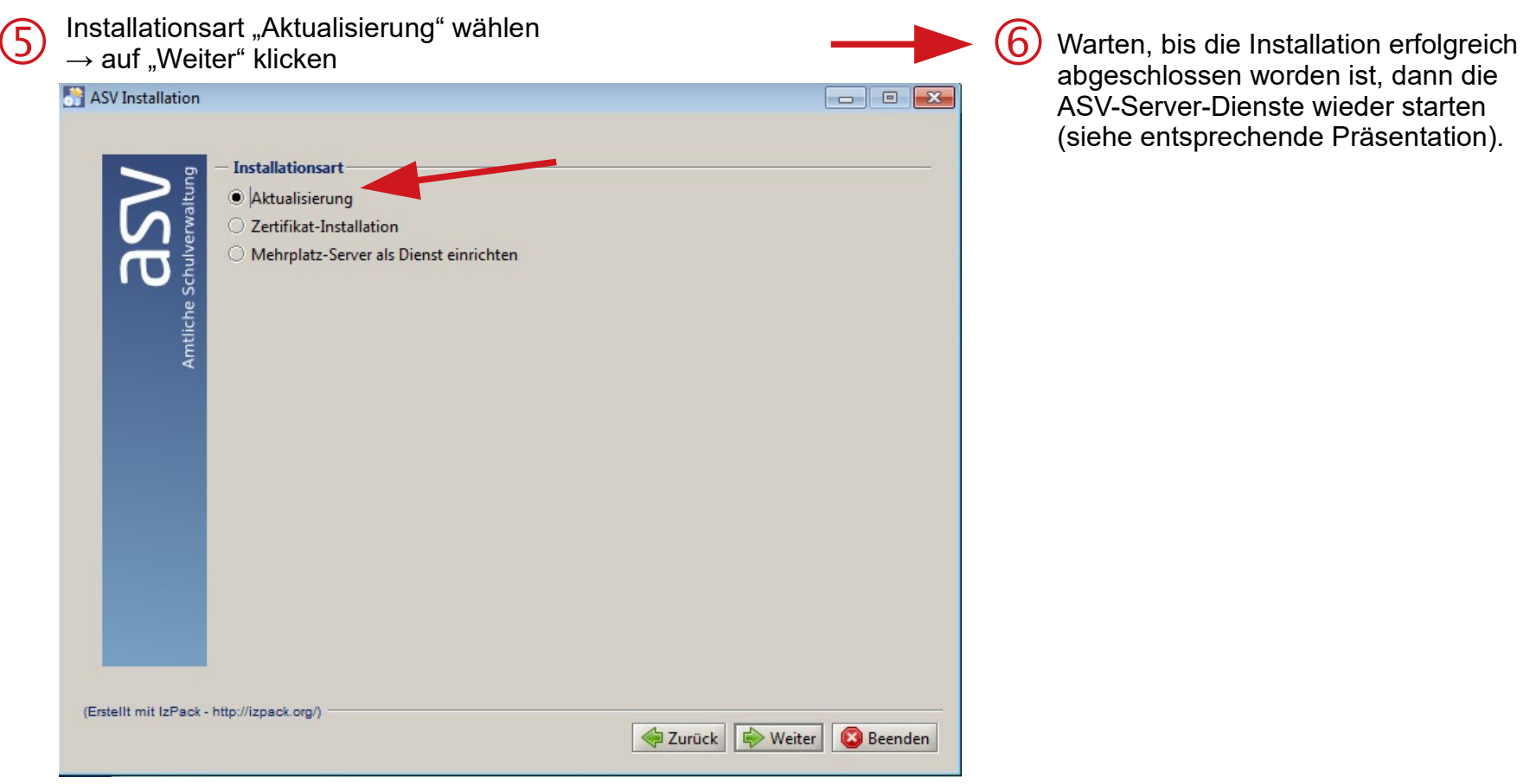

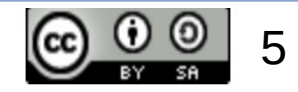